### **More Information**

- 🗷 Додаткова інформація
- Bližšie informácie
- **Več informacij**
- 🖾 Қосымша ақпарат

### www.xerox.com/office/WC3215support www.xerox.com/office/WC3225support

- Printer drivers and utilities
- User manuals and instructions
- Online Support Assistant
- Safety specifications (in User Guide)
- Драйвери принтера та службові програми
  - Посібники користувача та вказівки
  - Технічна підтримка онлайн
  - Характеристики безпеки (у Посібнику користувача)
- **SK** Ovládače tlačiarne a programy
- Užívateľské príručky a pokyny
- Asistent on-line podpory
- Bezpečnostné špecifikácie (v Používateľskej príručke)
- Tiskalniški gonilniki in orodja
  - Uporabniški priročniki in navodila
  - Online Support Assistant
  - Varnostne zahteve (v uporabniškem priročniku User Guide)
- Басып шығару драйверлері және қызметтік бағдарламалары
  - Пайдаланушы нұсқаулықтары және нұсқаулар
  - Онлайн қолдау көмекшісі
  - Қауіпсіздік техникалық сипаттамалары (Пайдаланушы нұсқаулығында)

### www.xerox.com/msds (U.S./Canada) www.xerox.com/environment europe

- Material Safety Data Sheets
- Паспорти безпеки виробу
- 📧 Hárky s bezpečnostnými údajmi materiálu
- SL Listi s podatki o varnosti materialov
- 📧 Материалдар қауіпсіздігі туралы деректер парақтары

### www.xerox.com/office/ businessresourcecenter

- Templates, tips, and tutorials
- Шаблони, поради і довідники
- 📧 Šablóny, tipy a návody
- SL Predlogi, nasveti in vadnice
- кк Үлгілер, кеңестер және оқулықтар

### www.xerox.com/office/WC3215supplies www.xerox.com/office/WC3225supplies

- Printer supplies
- Витратні матеріали для принтера
- Spotrebný materiál tlačiarne
- 9 Potrošni material za tiskalnik
- 📧 Принтердің шығын материалдары

### Xerox WorkCentre 3215/3225

Multifunction Printer

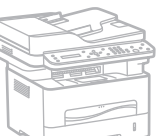

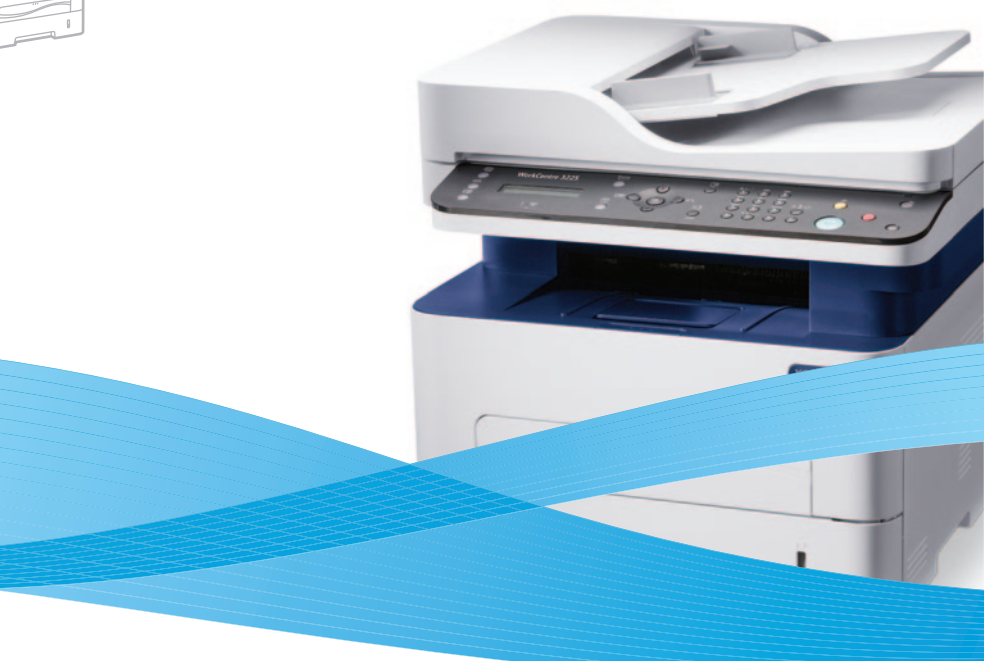

# Xerox<sup>®</sup> WorkCentre<sup>®</sup> 3215/3225 Quick Use Guide

- Українська Короткий посібник користувача
- Slovensky Krátka používateľská príručka
- Slovenščina Kratki uporabniški priročnik
- 📧 Ќазаќ Қысқаша пайдаланушы нұсқаулығы

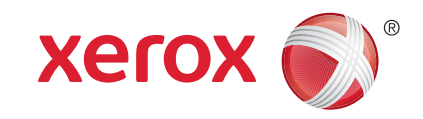

607E02650 Rev A © 2014 Xerox Corporation. All Rights Reserved. Xerox®, Xerox and Design®, and WorkCentre® are trademarks of Xerox Corporation in the United States and/or other countries.

- Contents
- 🗷 Зміст
- 🛛 Obsah
- 💵 Vsebina
- 🖾 Мазмұны
- Printer Basics .....

- Базові налаштування принтера
- **SK** Základy obsluhy tlačiarne
- SI Osnovne informacije o tiskalniku
- 📧 Принтердің негіздері
  - EN Printer Tour......3 UK Огляд принтера SK Prehliadka tlačiarne
  - Predstavitev tiskalnika
  - КК Принтерге шолу
  - 🗈 Control Panel......4
  - 📧 Панель керування
  - 📧 Ovládací panel
  - 💶 Nadzorna plošča
  - 📧 Басқару тақтасы
  - Xerox Easy Printer Manager
     Xerox Easy Printer Manager
     Xerox Easy Printer Manager
     Xerox Easy Printer Manager
     Xerox Easy Printer Manager
     Xerox Easy Printer Manager

  - UK CentreWare Internet Services
  - SK CentreWare Internet Services
  - SL CentreWare Internet Services
  - KK CentreWare Internet Services

| EN | Printing     | 5 |
|----|--------------|---|
| UK | Друк         |   |
| SK | Tlač         |   |
| SL | Tiskanje     |   |
| KK | Басып шығару |   |

..6

8

8

- Supported Papers .....
- Підтримувані формати паперу
   Podporované typy papiera
- Podporovane typy papie
   Podprte vrste papirja
- К Колдау көрсетілетін қағаздар
- Copying.....
- ик Копіювання
- **ΣΚ** Kopírovanie
- 💵 Kopiranje
- 📧 Көшіру
  - 🛚 Basic Copying .....
  - Основи копіювання
  - 📧 Základné kopírovanie
  - 💶 Osnovno kopiranje
  - 📧 Негізгі көшіру

Scanning......
 Сканування
 Skenovanie
 Optično branje
 Сканерлеу

9

- Сканування на комп'ютер
- 📧 Skenovanie do počítača
- Optično branje v računalnik
- КК Компьютерге сканерлеу
- Scanning from a computer using Windows 7..... 11
- ик Сканування з комп'ютера з ОС Windows 7
- Skenovanie z počítača so systémom 7
- Optično branje iz računalnika z operacijskim sistemom Windows 7
- Windows 7 жүйесін пайдаланып компьютерден сканерлеу
- Scanning from a computer using Windows XP.. 12
- ик Сканування з комп'ютера з ОС Windows XP
- 📧 Skenovanie z počítača so systémom XP
- Optično branje iz računalnika z operacijskim sistemom Windows XP
- Windows XP жүйесін пайдаланып компьютерден сканерлеу
- Scanning from a computer using Macintosh 10.5 and later......13
- Сканування з комп'ютера з Macintosh 10.5 чи пізнішої версії
- Skenovanie z počítača so systémom Macintosh 10.5 a novším
- Optično branje iz računalnika z operacijskim sistemom Macintosh 10.5 ali novejšim
- КК Macintosh 10.5 және одан кейінгі нұсқаны пайдаланып компьютерден сканерлеу

| EN | Faxing      | 14 |
|----|-------------|----|
| UK | Φακς        |    |
| SK | Faxovanie   |    |
| SL | Faksiranje  |    |
| KK | Факс жіберу |    |

| EN | Basic Faxing | 15 |
|----|--------------|----|
| UK | Φακς         |    |
| SK | Faxovanie    |    |
| SL | Faksiranje   |    |
| KK | Факс жіберу  |    |
|    |              |    |

| Troubleshooting                 | 16 |
|---------------------------------|----|
| <b>Ш</b> Усунення несправностей |    |
| <b>SK</b> Riešenie problémov    |    |
| Odpravljanje težav              |    |

| KK | Ақау | /ларды | жою |
|----|------|--------|-----|
|----|------|--------|-----|

- N Paper Jams......16
- Застрягання паперу
- 📧 Zaseknutie papiera
- 💶 Zagozdenje papirja
- КК Қағаз кептелістері

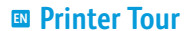

- Огляд принтера
- Prehliadka tlačiarne
- Predstavitev tiskalnika
- Принтерге шолу
- Samodejni podajal
  Aвтоматты құжат і
  Aвтоматты құжат і
  Slot na manuálne podávanie
  Reža za ročno vstavljanje
  Қолмен беру слоты
  Қолмен беру слоты
  Exit Tray
  Bихідний лоток
  Výstupný zásobník
  Ichodni pladenj
  Шығу науасы
- Glavni pladenj
- К Негізгі науа

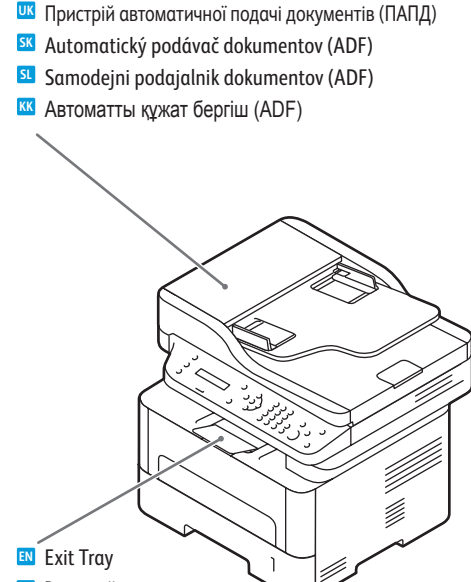

Automatic Document Feeder (ADF)

Scanner

UK Сканер SKener SL Optični bralnik KK Сканер

- Jam Access
  - Кришка для усунення застрягання
  - Prístup k zaseknutému médiu
  - **SL** Dostop do zagozdenega papirja
  - Кептеліске қол жеткізу

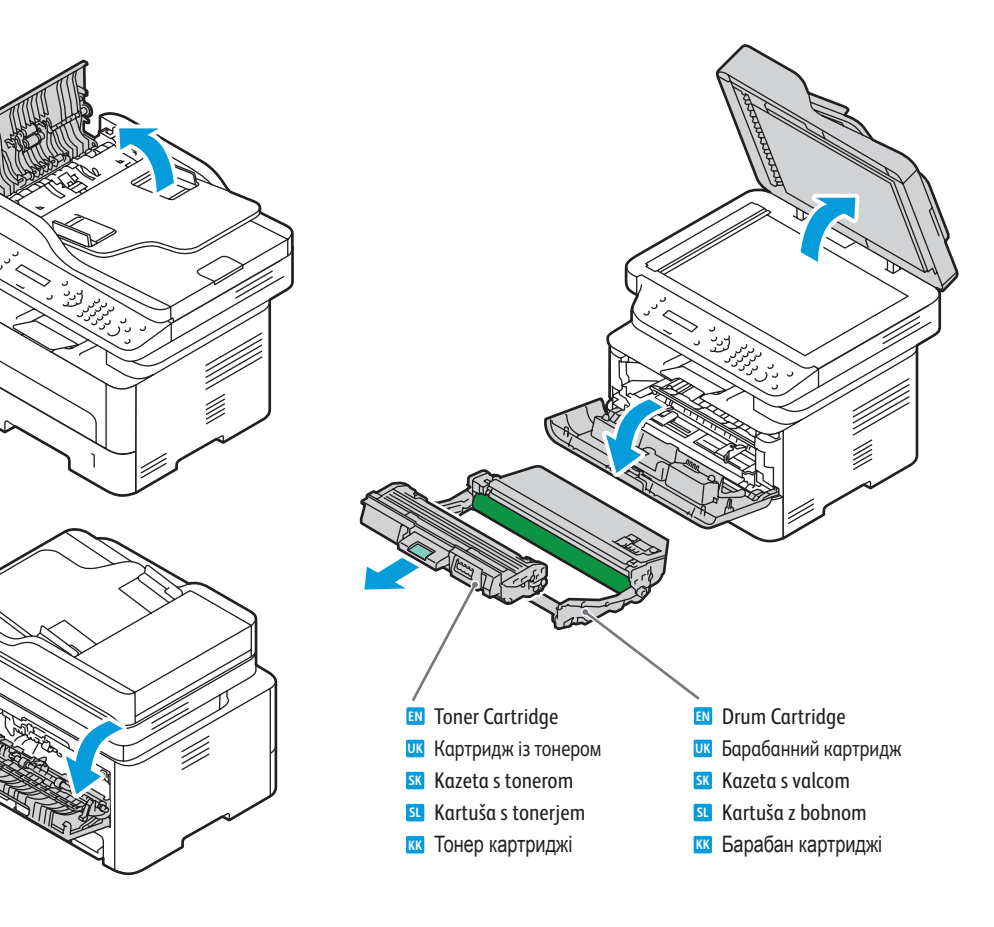

- For ordering supplies, contact your local reseller, or visit the Xerox<sup>®</sup> Supplies website www.xerox.com/office/WC3215supplies, www.xerox.com/office/WC3225supplies.
- 🚾 3 питань замовлення витратних матеріалів звертайтеся до місцевого продавця або відвідайте веб-сайт Хегох®
- Informácie o objednávaní spotrebného materiálu vám poskytne miestny predajca alebo ich nájdete na webovej stránke spotrebného materiálu Xerox<sup>®</sup>
- I Za naročanje potrošnega materiala se obrnite na najbližjega prodajalca ali obiščite spletno mesto Xerox®
- Шығын материалдарына тапсырыс беру үшін жергілікті сатушыға хабарласыңыз немесе Xerox® шығын материалдары веб-сайтына кіріңіз

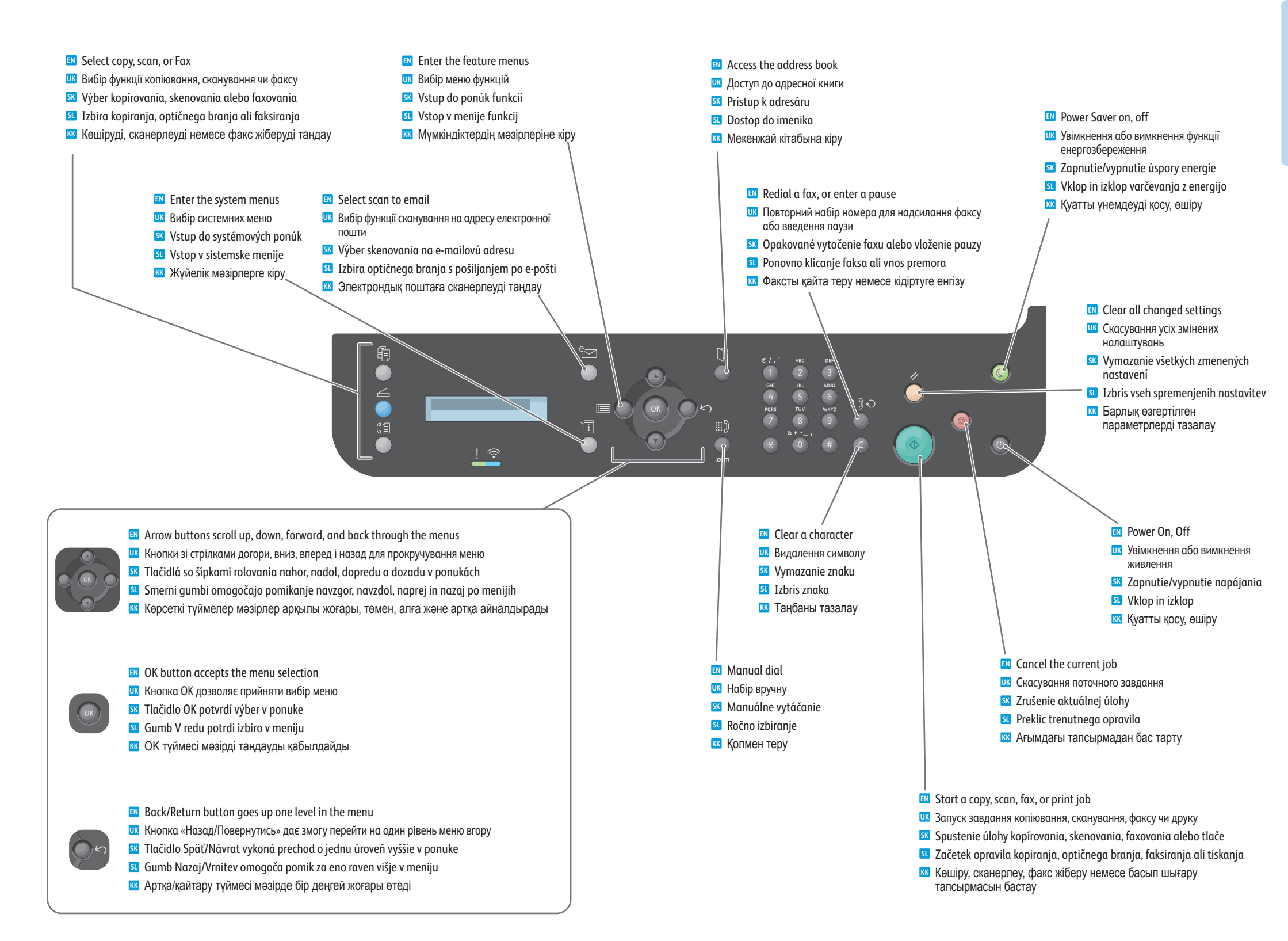

Xerox Easy Printer Manager
 Xerox Easy Printer Manager
 Xerox Easy Printer Manager
 Xerox Easy Printer Manager
 Xerox Easy Printer Manager

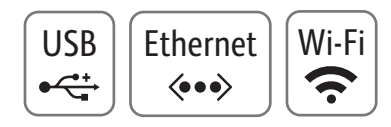

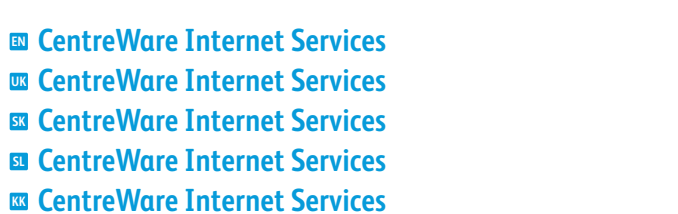

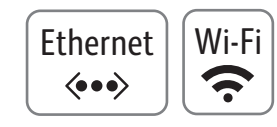

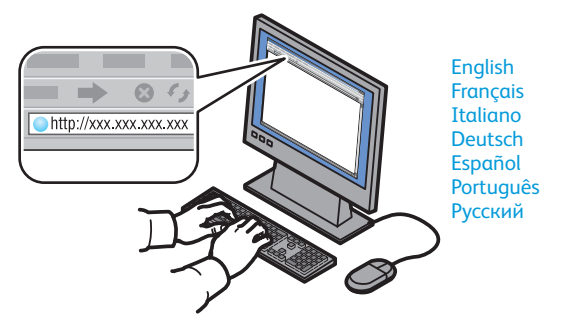

- CentreWare Internet Services enables you to access printer configuration details, paper and supplies status, job status, and diagnostic functions over a TCP/IP network. You can also manage fax, email, and network scanning address books. To connect, type the printer's IP address in your computer's web browser. The IP address is available on the *Configuration* page.
- Інтернет-послуги CentreWare дають змогу отримувати доступ до детальних налаштувань принтера, даних про стан паперу та витратних матеріалів, стан завдання і функцій діагностики через мережу TCP/IP. Можна також управляти адресними книгами, яка використовуються функціями факсу, електронної пошти та сканування у мережі. Щоб підключитися, введіть IP-адресу принтера у веб-браузері комп'ютера. IP-адреса доступна на сторінці Configuration (конфігурації).
- Internetové služby CentreWare vám umožňujú pristupovať k podrobnej konfigurácii tlačiarne, stavu papiera a spotrebného materiálu, stavu úloh a diagnostickým funkciám prostredníctvom siete TCP/IP. Taktiež máte možnosť spravovať adresáre faxu, e-mailu a sieťového skenovania. Ak sa chcete pripojiť, zadajte IP adresu tlačiarne do webového prehliadača v počítači. IP adresu nájdete na stránke Configuration (Konfigurácia).
- CentreWare Internet Services vam omogoča dostop do natančne konfiguracije tiskalnika, stanja papirja in potrošnega materiala, stanja opravil in diagnostičnih funkcij po omrežju TCP/IP. Lahko tudi upravljate imenike za faksiranje, e-pošto in omrežno optično branje. Povezavo vzpostavite tako, da vtipkate naslov IP tiskalnika v spletni brskalnik. Naslov IP je na voljo na *Configuration* (konfiguracijski) strani.
- CentreWare Internet Services TCP/IP желісі арқылы принтер конфигурациясы туралы мәліметтерге, қағаз және шығын материалдарының күйіне және диагностикалау функцияларынаа кіруге мүмкіндік береді. Сондай-ақ, факсқа, электрондық поштаға және желіге сканерлеу мекенжайлар кітаптарын басқаруға болады. Қосылу үшін компьютердің веб-браузерінде принтердің IP мекенжайын теріңіз. IP мекенжайы Configuration (Конфигурация) бетінде қол жетімді.

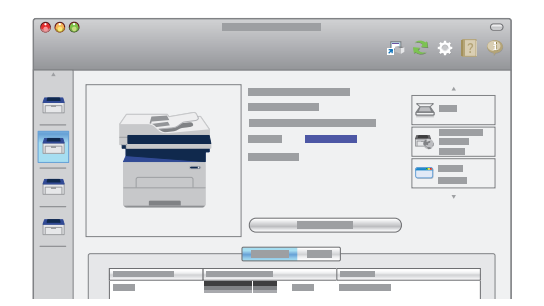

- You can access printer settings, maintenance, diagnostic features, and the User Guide using the Xerox Easy Printer Manager. You can also scan from the printer to your computer. You can find the Xerox Easy Printer Manager in Start > All Programs > Xerox Printers in Windows, or on the dock in Mac OSX.
- Програма Xerox Easy Printer Manager забезпечує доступ до налаштувань принтера, функцій техобслуговування та діагностики, а також User Guide (Посібника користувача). Можна також виконувати сканування з принтера на комп'ютер. Шлях до програми Xerox Easy Printer Manager: Пуск > Усі програми > Xerox Printers (Принтери Xerox) у Windows або на доку Mac OSX.
- Zabezpečuje prístup k nastaveniam tlačiarne, údržbe, diagnostickým funkciám a User Guide (používateľskej príručke) s použitím aplikácie Xerox Easy Printer Manager. Taktiež máte možnosť skenovať z tlačiarne do počítača. Aplikáciu Xerox Easy Printer Manager nájdete pod položkami Štart > Všetky programy > Xerox Printers v systéme Windows alebo na dokovacom paneli systému Mac OSX.
- Xerox Easy Printer Manager omogoča dostop do nastavitev, funkcij za vzdrževanje in diagnostiko ter do uporabniškega priročnika User Guide. Lahko tudi optično preberete dokument s tiskalnikom in ga shranite v računalnik. Programsko opremo Xerox Easy Printer Manager najdete v meniju Start > All Programs (Vsi programi) > Xerox Printers (Tiskalniki Xerox) v operacijskem sistemu Windows ali v vrstici z ikonami v operacijskem sistemu Mac OSX.
- Хегох Easy Printer Manager бағдарламасын пайдаланып принтер параметрлеріне, техникалық қызмет көрсету, диагностикалау мүмкіндіктеріне және User Guide (Пайдаланушы нұсқаулығына) кіруге болады. Сондай-ақ, принтерден компьютерге сканерлеуге болады. Xerox Easy Printer Manager бағдарламасын Windows жүйесінде Start (Бастау) > All Programs (Барлық бағдарламалар) > Xerox Printers (Xerox принтерлері) тармағында немесе Mac OSX жүйесіндегі докта табуға болады.

# Printing

### Supported Papers

- 📼 Підтримувані формати паперу
- Podporované typy papiera
- Podprte vrste papirja
- 🖾 Қолдау көрсетілетін қағаздар

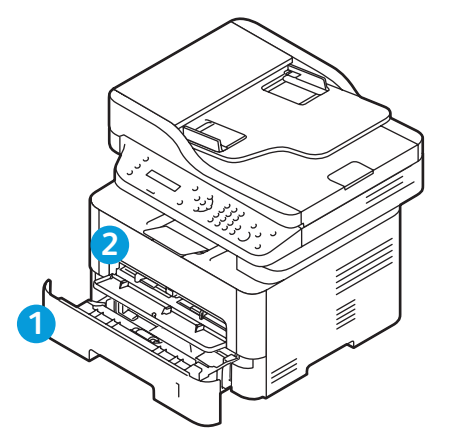

#### 

| Legui     | 0.3 ^ 14 111.  |
|-----------|----------------|
| Executive | 7.25 x 10.5 in |
| Folio     | 8.5 x 13 in.   |
| Oficio    | 8.5 x 13.5 in. |
| Postcard  | 4.0 x 6.0 in.  |
| A4        | 210 x 297 mn   |
| A5        | 148 x 210 mn   |
| A6        | 105 x 148 mn   |
| B5 ISO    | 176 x 250 mn   |
| B5 JIS    | 182 x 257 mn   |
|           |                |

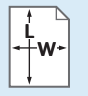

Custom

- Спеціальний
- 📧 Vlastný
- 💶 Po meri
- Реттелетін

W: 105–216 mm (4.1–8.5 in.) L: 127–356 mm (5–14 inches)

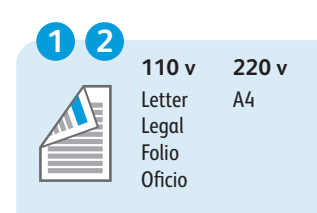

60-220 g/m<sup>2</sup> (16 lb. Bond-80 lb. Cover) ..8.5 x 11 in. Letter. Legal ...8.5 x 14 in. Executive. ..7.25 x 10.5 in. Folio. ..8.5 x 13 in. Oficio.. ....8.5 x 13.5 in. Postcard.... ...4.0 x 6.0 in. ..210 x 297 mm A4 A5 ...148 x 210 mm A6. ..105 x 148 mm B5 ISO ...176 x 250 mm B5 JIS. ...182 x 257 mm

2

 Monarch
 3.9 x 7.5 in.

 Commercial #10
 4.1 x 9.5 in.

 DL
 110 x 220 mm

 C5
 162 x 229 mm

 C6
 114 x 162 mm

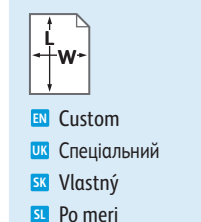

К Реттелетін

W: 76–216 mm (3–8.5 in.) L: 127–356 mm (5–14 inches)

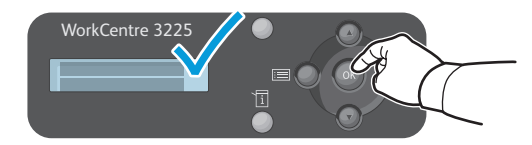

- When loading paper: confirm or select the correct type and size on the control panel
- 🊾 Завантажуючи папір: підтвердьте або виберіть правильний тип і формат на панелі керування
- 📧 Pri vkladaní papiera: skontrolujte alebo vyberte správny typ a formát na ovládacom paneli
- Pri nalaganju papirja: na nadzorni plošči potrdite ali izberite pravo vrsto in velikost
- 🚾 Қағазды салған кезде: басқару тақтасында дұрыс түрді және өлшемді растаңыз немесе таңдаңыз

| <b>1 2</b><br>71–85 g/m <sup>2</sup><br>(20–24 lb. Bond) | 60–70 g/m²<br>(16–20 lb. Bond) |
|----------------------------------------------------------|--------------------------------|
| 🛚 Plain                                                  | Thin                           |
| ик Звичайний                                             | Тонкий                         |
| 📧 Obyčajný                                               | 📧 Tenký                        |
| 💶 Navaden                                                | SL Tanek                       |
| 📧 Кәдімгі                                                | 📧 Жұқа                         |
|                                                          |                                |
|                                                          |                                |

86-120 g/m<sup>2</sup>

Thick

**ОК** Товстий

**SK** Hrubý

SL Debel

🔣 Қалың

(24-32 lb. Bond)

121–163 g/m<sup>2</sup> (32 lb. Bond–60 lb. cover) © Cardstock © Картон S Kartón S Kartón Karton K Карточкалар 2 164–220 g/m<sup>2</sup> (60–80 lb. Cover) В Thicker К Товстіший В Hrubší Debelejši К Қалыңырақ

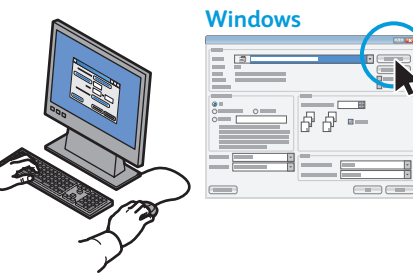

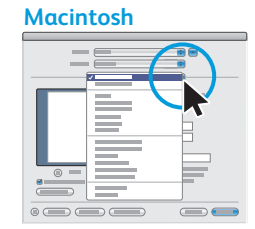

- Select printing options in the Xerox<sup>®</sup> print driver
- 🚾 Виберіть параметри друку у драйвері принтера Xerox®
- K V ovládači tlače Xerox® môžete zvoliť možnosti tlače
- Izberite možnosti tiskanja v tiskalniškem gonilniku Xerox®
- 📧 Хегох<sup>®</sup> басып шығару драйверінде басып шығару опцияларын таңдаңыз

- Basic Printing
- 🗷 Основи друку
- Základná tlač
- Osnovno tiskanje
- 🛚 Негізгі басып шығару

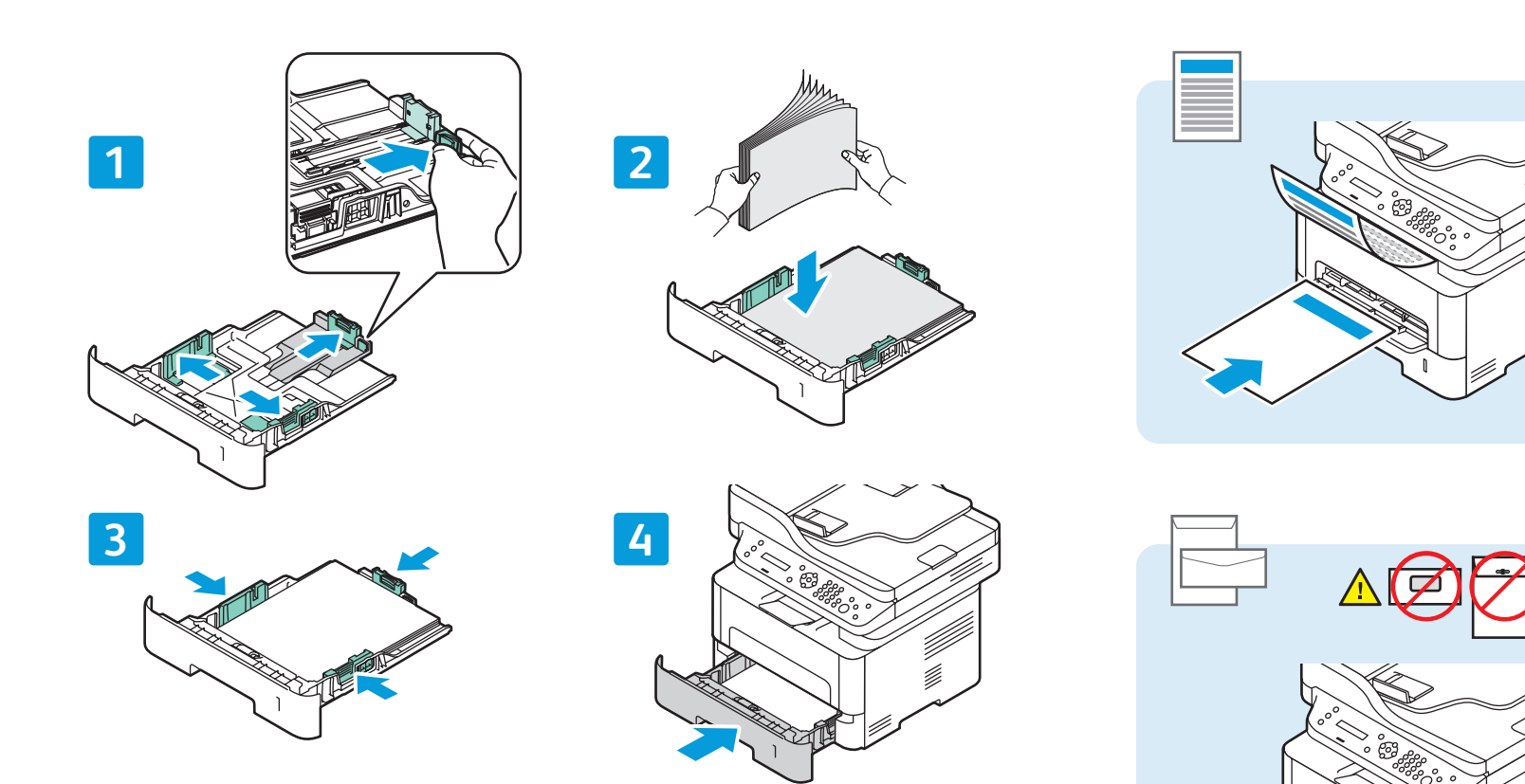

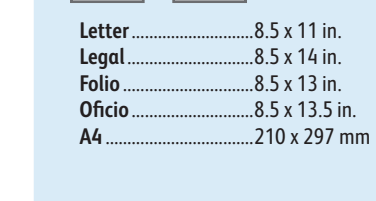

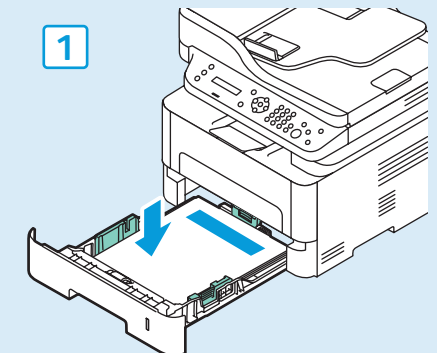

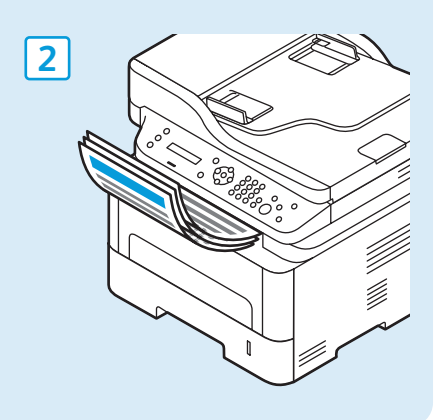

Macintosh Select paper size and type in the print driver.

dd --- "dd %

Windows

- Виберіть формат і тип паперу у драйвері принтера.
- SK Vyberte formát a typ papiera v ovládači tlače.
- **SI** V tiskalniškem gonilniku izberite velikost in vrsto papirja.
- 📧 Басып шығару драйверінде қағаз өлшемін және түрін таңдаңыз.

www.xerox.com/office/WC3215support www.xerox.com/office/WC3225support

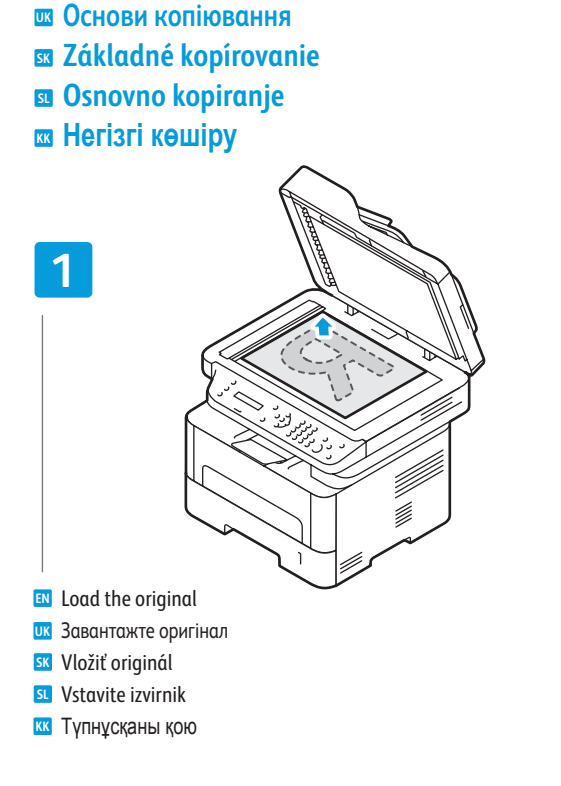

**Basic Copying** 

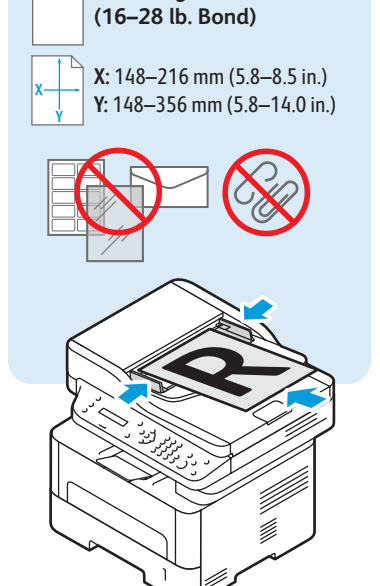

60-105 g/m<sup>2</sup>

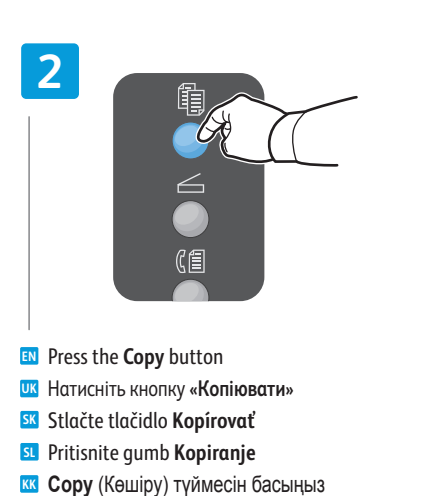

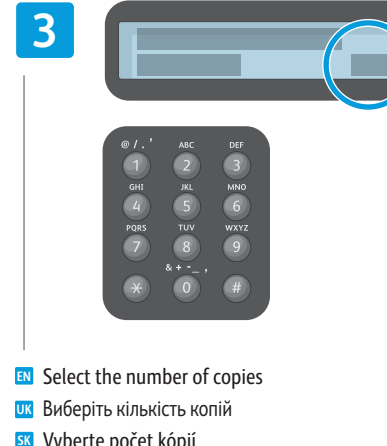

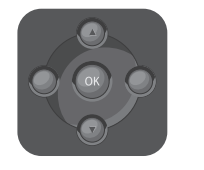

- Navigate the menus to select copying options
- Перейдіть до меню, щоб вибрати параметри копіювання
- 🛚 Navigujte v ponukách a vyberte možnosti kopírovania
- **S** pomikanjem po menijih izberite možnosti kopiranja
- 🔣 Көшіру параметрлерін таңдау үшін мәзірлерді шарлаңыз

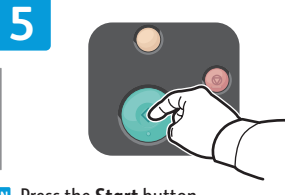

- Press the Start button
- **Ш** Натисніть кнопку «Пуск»
- Stlačte tlačidlo Spustiť
- SL Pritisnite gumb Začetek
- КК Бастау түймесін басыңыз

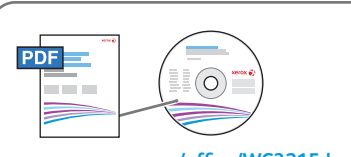

www.xerox.com/office/WC3215docs www.xerox.com/office/WC3225docs

- See: User Guide > Copy
- **ШК** Дивіться: User Guide (Посібник користувача) > Сору (Копіювання)
- K Pozri: User Guide (Používateľská príručka) > *Copy* (Kopírovanie)
- SL Glejte: User Guide (Uporabniški priročnik) > *Copy* (Kopiranje)
- 📧 Қараңыз: User Guide (Пайдаланушы нұсқаулығы) > Сору (Көшіру)

- **SK** Vyberte počet kópií
- **SL** Izberite število kopij
- кк Көшірмелер санын таңдаңыз

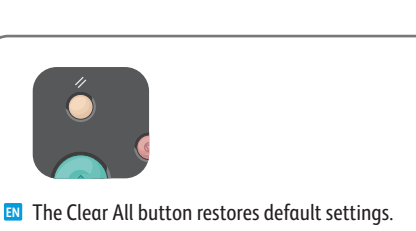

- Кнопка «Очистити все» дозволяє відновити заводські налаштування.
- K Tlačidlo Vymazať všetky obnoví predvolené nastavenia.
- **SL** Gumb Počisti vse obnovi privzete nastavitve.
- КК Барлығын тазалау түймесі әдепкі параметрлерді қалпына келтіреді.

- Scanning
- 🖾 Сканування
- Skenovanie
- Optično branje
- 🖾 Сканерлеу

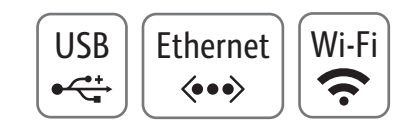

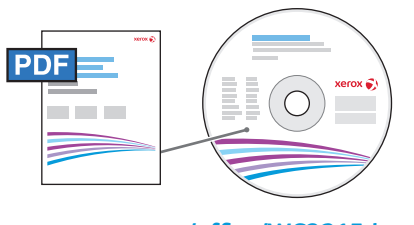

www.xerox.com/office/WC3215docs www.xerox.com/office/WC3225docs

When connected with USB, Ethernet, or Wi-Fi you can send scanned files from the printer control panel to a connected computer. You can also scan from a connected computer. To set up scanning for your connection, see the User Guide > Installation and Setup > Scan to PC Setup.

- Якщо встановлено з'єднання через USB, Ethernet чи Wi-Fi, можна надіслати відскановані файли з панелі керування принтера на підключений комп'ютер. Можна також сканувати з підключеного комп'ютера. Відомості щодо налаштування функції сканування відповідно до встановленого з'єднання дивіться у User Guide (Посібнику користувача) > Installation and Setup (Встановлення і налаштування) > Scan to PC Setup (Налаштування сканування на ПК).
- Pri pripojení cez rozhranie USB, Ethernet alebo Wi-Fi môžete odosielať naskenované súbory z ovládacieho panelu tlačiarne do pripojeného počítača. Taktiež môžete skenovať z pripojeného počítača. Ak chcete nakonfigurovať skenovanie pre svoje pripojenie, pozrite si časť User Guide (Používateľská príručka) > Installation and Setup (Inštalácia a konfigurácia) > Scan to PC Setup (Nastavenia skenovania do PC).
- Ko je vzpostavljena povezava USB, Ethernet ali Wi-Fi, lahko pošiljate optično prebrane datoteke z nadzorne plošče tiskalnika v povezan računalnik. Lahko tudi optično berete iz povezanega računalnika. Za navodila za nastavitev optičnega branja s povezavo glejte User Guide (Uporabniški priročnik) > Installation and Setup (Namestitev in nastavitev) > Scan to PC Setup (Nastavitev optičnega branja v računalnik)
- USB, Ethernet немесе Wi-Fi көмегiмен қосылғанда сканерленген файлдарды принтердiң басқару тақтасынан қосылған компьютерге жiберуге болады. Сондай-ақ, қосылған компьютерден сканерлеуге болады. Қосылым үшiн сканерлеудi реттеу үшiн User Guide (Пайдаланушы нұсқаулығы) > Installation and Setup (Орнату және реттеу) > Scan to PC Setup (Компьютерге сканерлеудi реттеу) тармағын қараңыз.

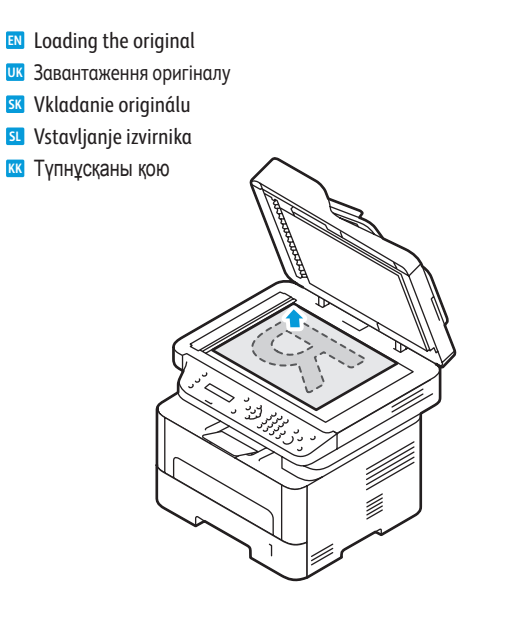

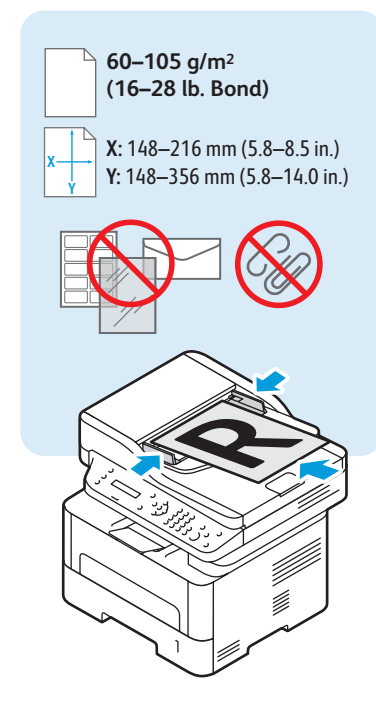

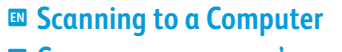

- 📼 Сканування на комп'ютер
- Skenovanie do počítača
- Optično branje v računalnik
- 🖾 Компьютерге сканерлеу

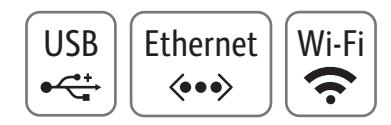

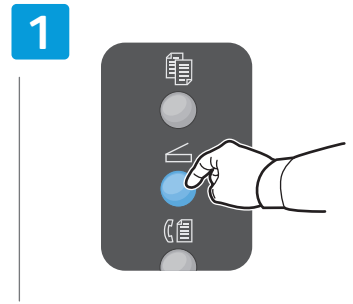

- Press the Scan button
- **ик** Натисніть кнопку «Сканувати»
- Stlačte tlačidlo Skenovať
- SL Pritisnite gumb **Optično branje**
- KK Scan (Сканерлеу) түймесін басыңыз

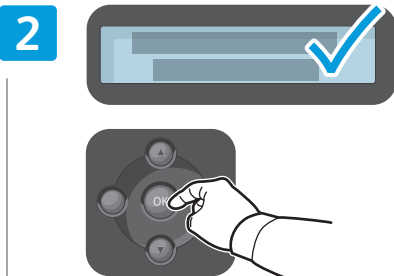

- 💵 Select Scan to PC, then press OK
- 👿 Виберіть Scan to PC (Сканувати на ПК), тоді натисніть OK
- Vyberte položku **Skenovať do PC** a stlačte **OK**
- **Izberite Scan to PC** in pritisnite **OK**

Press the Start button
 Натисніть кнопку «Пуск»
 Stlačte tlačidlo Spustiť

SL Pritisnite gumb Začetek

КК Бастау түймесін басыңыз

Scan to PC (Компьютерге сканерлеу) пәрменін таңдаңыз, содан кейін OK түймесін басыңыз

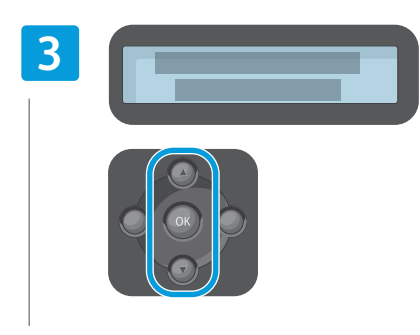

- Scroll to select a destination, then press **OK**
- Виберіть цільовий пристрій, тоді натисніть OK
- K Rolovaním vyberte cieľ a stlačte OK
- **S** pomikanjem izberite ciljno napravo in pritisnite **OK**
- Межелі орынды таңдау үшін айналдырыңыз, содан кейін OK түймесін басыңыз

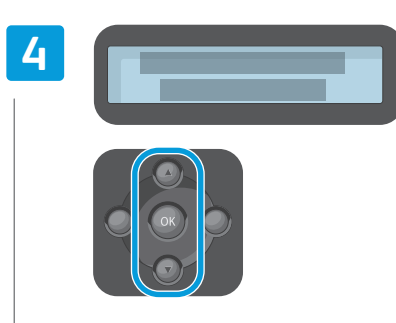

- Scroll to select a profile if desired, then press **OK**
- Виберіть потрібний профіль, тоді натисніть OK
- **SK** Ak si želáte, rolovaním vyberte profil a stlačte **OK**
- Če želite, s pomikanjem izberite profil in pritisnite OK
- Қажет болса, профильді таңдау үшін айналдырыңыз, содан кейін ОК түймесін басыңыз

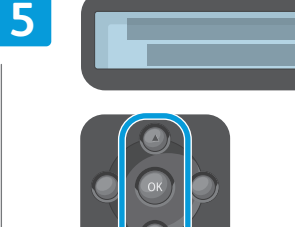

- Navigate the menus to select scanning options
- 🚾 Перейдіть до меню, щоб вибрати параметри сканування
- 📧 Navigujte v ponukách a vyberte možnosti skenovania
- S pomikanjem po menijih izberite možnosti optičnega branja
- Сканерлеу параметрлерін таңдау үшін мәзірлерді шарлаңыз

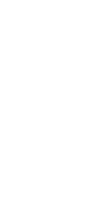

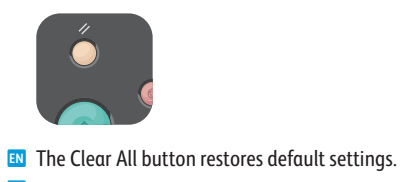

### Кнопка «Очистити все» дозволяє відновити заводські налаштування.

- SK Tlačidlo Vymazať všetky obnoví predvolené nastavenia.
- SL Gumb Počisti vse obnovi privzete nastavitve.
- Барлығын тазалау түймесі әдепкі параметрлерді қалпына келтіреді.

## Scanning from a Computer using Windows 7

- 📼 Сканування з комп'ютера з ОС Windows 7
- 🗷 Skenovanie z počítača so systémom 7
- 🛛 Optično branje iz računalnika z operacijskim sistemom Windows 7
- 🖾 Windows 7 жүйесін пайдаланып компьютерден сканерлеу

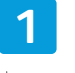

|     | • |
|-----|---|
|     |   |
| « m | • |
|     |   |
|     | · |

- Launch Windows Fax and Scan application, then click New Scan
- Запустіть програму «Факси й сканування у Windows», тоді клацніть Нове сканування
- Spustite aplikáciu Windows Faxovanie a skenovanie a kliknite na Nové skenovanie
- Zaženite program Windows Fax and Scan (Faksiranje in optično branje Windows) ter nato kliknite New Scan (Novo optično branje)
- Windows Fax and Scan қолданбасын іске қосып, содан кейін New Scan (Жаңа сканерлеу) түймесін басыңыз

|   |   |   | X |
|---|---|---|---|
| 6 | Y |   |   |
|   |   |   |   |
|   |   |   |   |
|   |   |   |   |
|   |   | • |   |
|   |   | • |   |
|   |   |   |   |
|   |   |   |   |
|   |   | _ |   |
|   |   |   |   |
|   |   |   |   |

USB

•

Confirm the scanner

-

- Підтвердьте сканер
- SK Potvrďte skener
- 💶 Potrdite optični bralnik
- к Сканерді растау

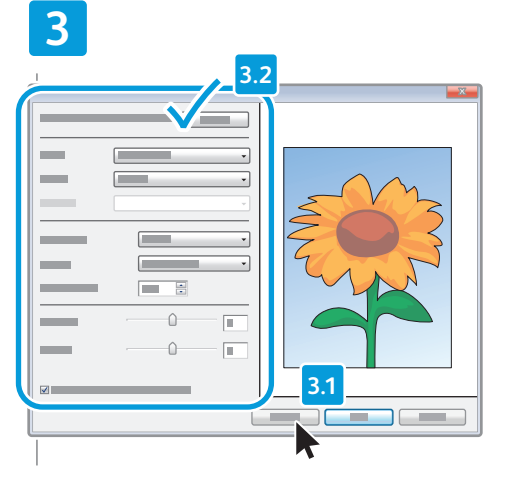

- Click Preview, and confirm or change settings
- Клацніть Перегляд і підтвердьте або змініть налаштування
- Kliknite na položku Náhľad a potvrďte alebo zmeňte nastavenia
- **SL** Kliknite **Preview** (Predogled) ter potrdite ali spremenite nastavitve
- Preview (Алдын ала қарау) түймесін басып, параметрлерді растаңыз немесе өзгертіңіз

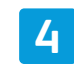

| - |   | • |        |
|---|---|---|--------|
| _ |   | • |        |
| _ |   | * | SVIZ   |
|   |   |   | $\geq$ |
|   |   | • | 9      |
|   |   |   |        |
|   |   |   |        |
|   | 0 |   |        |
|   | · |   |        |
|   |   |   |        |
|   |   |   |        |
|   |   |   |        |
|   |   |   |        |

- 🛯 Click Scan
- 匹 Клацніть **Сканувати**
- 📧 Kliknite na položku Skenovať
- SL Kliknite Scan (Optično branje)
- кк Scan (Сканерлеу) түймесін басыңыз

## Scanning from a Computer using Windows XP

🖾 Сканування з комп'ютера з ОС Windows XP

- 🛚 Skenovanie z počítača so systémom XP
- Optično branje iz računalnika z operacijskim sistemom Windows XP
- B Windows XP жүйесін пайдаланып компьютерден сканерлеу

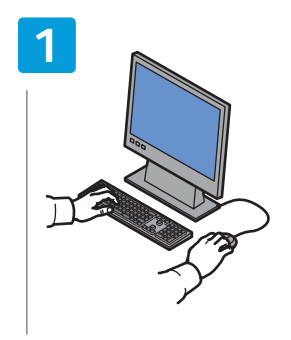

- Launch the scan application (import method can vary)
- Запустіть програму сканування (спосіб імпортування може різнитися)
- Spustite aplikáciu skenovania (spôsob importu sa môže líšiť)
- Zaženite program za optično branje (način uvoza se lahko razlikuje)
- Сканерлеу қолданбасын іске қосу (импорттау әдісі өзгеріп отыруы мүмкін)

|   | v | -  |
|---|---|----|
|   |   | -  |
|   |   |    |
|   |   | l' |
|   |   | l. |
| 7 |   | -  |
|   |   |    |
|   |   |    |
|   |   |    |

Select the scan settings

2

- и Виберіть параметри сканування
- SK Vyberte nastavenia skenovania
- Izberite nastavitve optičnega branja
- 📧 Сканерлеу параметрлерін таңдау

| 3 |  |
|---|--|
|   |  |

USB

•

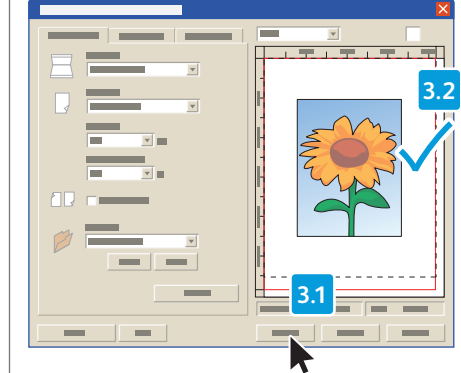

- 🛯 Click **Preview** and select the scan area
- **К**лацніть **Перегляд** і виберіть область сканування
- Kliknite na položku Náhľad a vyberte oblasť skenovania
- Kliknite Preview (Predogled) in izberite območje optičnega branja
- Preview (Алдын ала қарау) түймесін басып, сканерлеу аумағын таңдаңыз

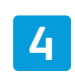

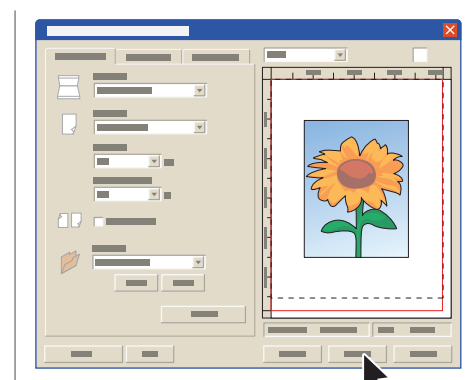

- 🛯 Click Scan
- Клацніть Сканувати
- ĸ Kliknite na položku Skenovať
- SL Kliknite Scan (Optično branje)
- 📧 Scan (Сканерлеу) түймесін басыңыз

- 📼 Сканування з комп'ютера з Macintosh 10.5 чи пізнішої версії
- Skenovanie z počítača so systémom Macintosh 10.5 a novším
- 🛛 Optično branje iz računalnika z operacijskim sistemom Macintosh 10.5 ali novejšim
- 📼 Macintosh 10.5 және одан кейінгі нұсқаны пайдаланып компьютерден сканерлеу

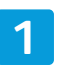

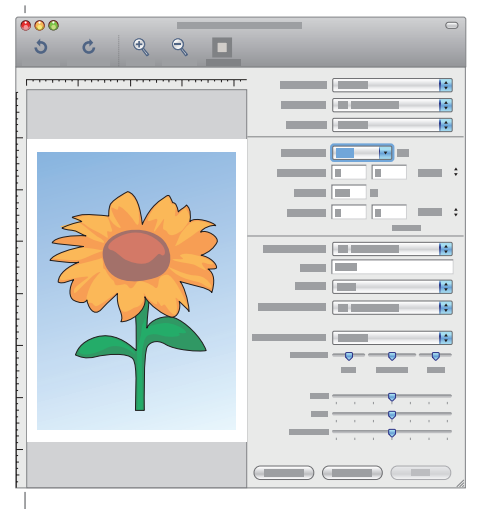

- Launch Image Capture application
- 🗷 Запустіть програму запису зображень
- Spustite aplikáciu Image Capture
- SL Zaženite program Image Capture
- кк Image Capture қолданбасын іске қосу

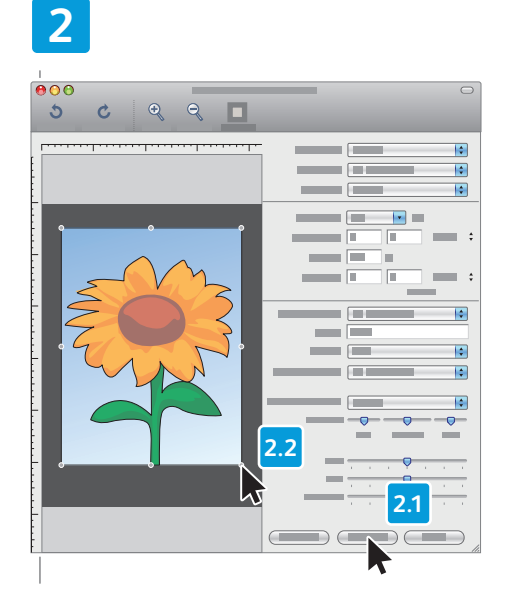

- Click Overview, and select the scan area
- Клацніть Overview (Огляд) і виберіть область сканування
- Kliknite na položku Overview a vyberte oblasť skenovania
- Kliknite Overview (Pregled) in izberite območje optičnega branja
- **Оverview** (Шолу) түймесін басып, сканерлеу аумағын таңдаңыз

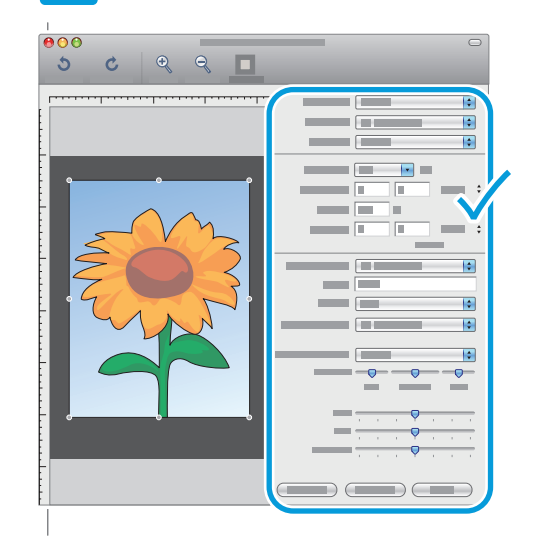

Confirm or change other scan settings

USB

•

3

- Підтвердьте або змініть інші параметри сканування
- K Potvrďte alebo zmeňte ostatné nastavenia skenovania
- SL Potrdite ali spremenite druge nastavitve optičnega branja
- Басқа сканерлеу параметрлерін растау немесе өзгерту

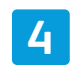

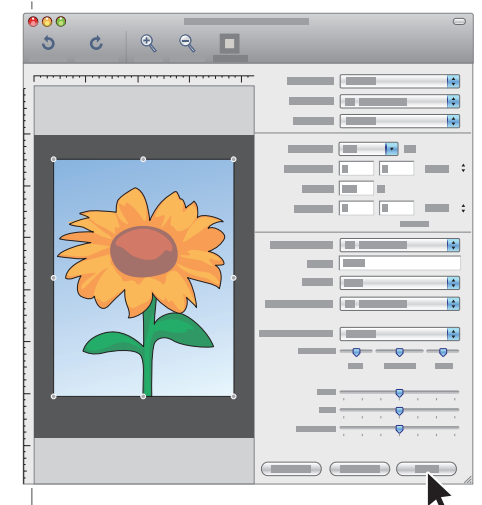

- 🛯 Click Scan
- Клацніть Сканувати
- ĸ Kliknite na položku Skenovať
- Kliknite Scan (Optično branje)
- KK Scan (Сканерлеу) түймесін басыңыз

- **Faxing**
- **™** Факс
- **Faxovanie**
- 🖬 Faksiranje
- 🖾 Факс жіберу

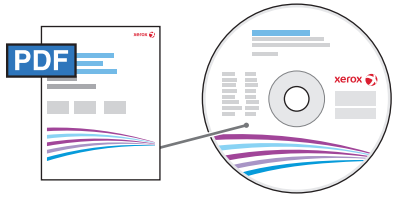

www.xerox.com/office/WC3215docs www.xerox.com/office/WC3225docs

You can enter fax numbers manually or store them in an address book. To set up an address book see the User Guide > Address Book.

You can send a fax directly from a computer. See the User Guide > Fax > Fax from PC.

To set up fax, see the User Guide > Installation and Setup > Fax Setup.

Номери факсу можна вводити вручну чи зберегти їх в адресній книзі. Відомості з налаштування адресної книги дивіться у User Guide (Посібнику користувача) > Address Book (Адресна книга).

Факс можна надіслати безпосередньо з комп'ютера. Дивіться User Guide (Посібник користувача) > Fax (Факс) > Fax from PC (Надсилання факсу з ПК).

Відомості щодо налаштування факсу дивіться у User Guide (Посібнику користувача) > Installation and Setup (Встановлення і налаштування) > Fax Setup (Налаштування факсу).

Faxové čísla môžete zadať manuálne alebo ich uložiť do adresára. Ak chcete nakonfigurovať adresár, pozrite si časť User Guide (Používateľská príručka) > Address Book (Adresár).

Fax môžete odoslať priamo z počítača. Pozrite si časť *User Guide* (Používateľská príručka) > *Fax* (Fax) > *Fax from PC* (Faxovanie s počítača).

Ak chcete nakonfigurovať fax, pozrite si časť *User Guide* (Používateľská príručka) > *Installation and Setup* (Inštalácia a konfigurácia) > *Fax Setup* (Nastavenie faxu).

Številke faksov lahko vnašate ročno ali pa jih shranite v imenik. Za navodila za nastavitev imenika glejte User Guide (Uporabniški priročnik) > Address Book (Imenik).

Faks lahko pošljete neposredno iz računalnika. Glejte *User Guide* (Uporabniški priročnik) > *Fax* (Faksiranje) > *Fax from PC* (Faksiranje iz računalnika).

Za navodila za nastavitev faksa glejte *User Guide* (Uporabniški priročnik) > *Installation and Setup* (Namestitev in nastavitev) > *Fax Setup* (Nastavitev faksiranja).

Факс нөмірлерін қолмен енгізуге немесе оларды мекенжайлар кітабына сақтауға болады. Мекенжайлар кітабын реттеу үшін User Guide (Пайдаланушы нұсқаулығы) > Address Book (Мекенжайлар кітабы) тармағын қараңыз.

Факсты тікелей компьютерден жіберуге болады. User Guide (Пайдаланушы нұсқаулығы) > Fax (Факс) > Fax from PC (Компьютерден факс жіберу) тармағын қараңыз.

Факсты реттеу үшін User Guide (Пайдаланушы нұсқаулығы) > Installation and Setup (Орнату және реттеу) > Fax Setup (Факсты реттеу) тармағын қараңыз.

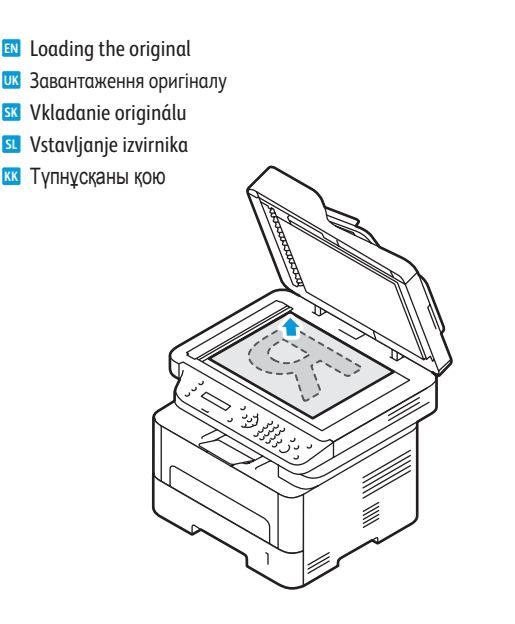

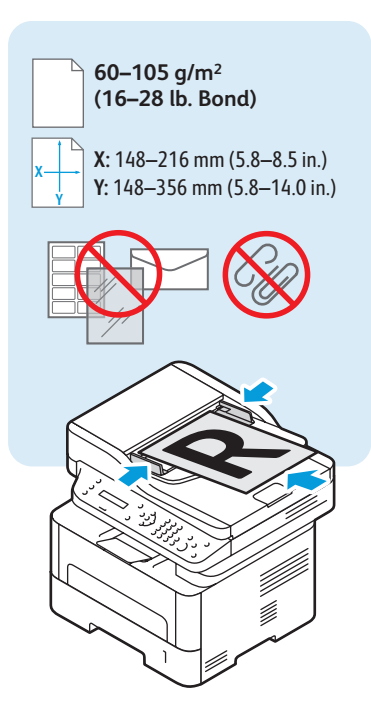

- Basic Faxing
- 🖾 Основи роботи з функцією факсу
- Základy faxovania
- Osnovno faksiranje
- 🛚 Негізгі факс жіберу

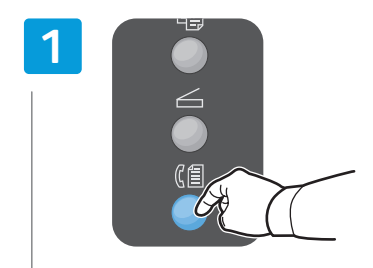

- Press the Fax button
- ик Натисніть кнопку «Факс»
- 📧 Stlačte tlačidlo Fax
- Pritisnite gumb Faksiranje
- кк Fax (Факс жіберу) түймесін басыңыз

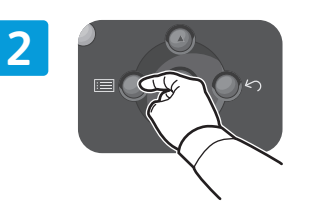

- Press the Menu button to change settings if desired
- Натисніть кнопку «Меню», щоб змінити потрібні налаштування
- K chcete zmeniť nastavenia, stlačte tlačidlo **Ponuka**
- Če želite spremeniti поstavitve, pritisnite gumb Meni
   Қажет болса, параметрлері өзгерту үшін Menu (Мәзір) түймесін басыңыз
- esired EN Press OK, then the Back/Return button бні III Натисніть OK, тоді кнопку «Назад/Повернутись»

- Stlačte tlačidlo OK a potom tlačidlo Späť/návrat
   Pritisnite qumb V redu in nato Nazaj/Vrnitev
- OK түймесін, содан кейін Back/Return (Артқа/қайтару) түймесін басыңыз

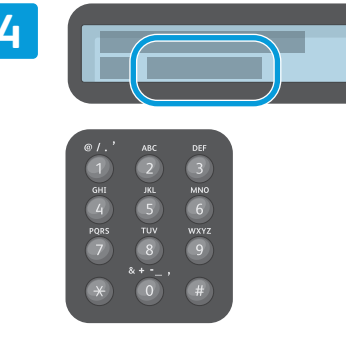

- 🛯 Enter a Fax number
- Введіть номер факсу
- 📧 Zadajte faxové číslo
- SL Vnesite številko faksa
- 📧 Факс нөмірін енгізу

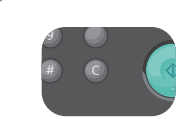

- The Clear button clears characters.
- ик Кнопка «Очистити» дає змогу видалити символи.
- 📧 Tlačidlo Vymazať vymazáva zadané znaky.
- Gumb Počisti izbriše znake.
- 📧 Тазалау түймесі таңбаларды тазалайды.

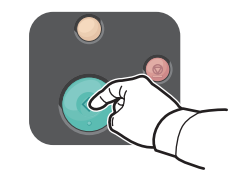

- Press the Start button
- Натисніть кнопку «Пуск»
- Stlačte tlačidlo Spustiť
- SL Pritisnite gumb Začetek
- К Бастау түймесін басыңыз

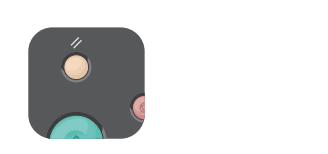

- The Clear All button restores default settings.
- Кнопка «Очистити все» дозволяє відновити заводські налаштування.
- Tlačidlo Vymazať všetky obnoví predvolené nastavenia.
- **SL** Gumb Počisti vse obnovi privzete nastavitve.
- Барлығын тазалау түймесі әдепкі параметрлерді қалпына келтіреді.

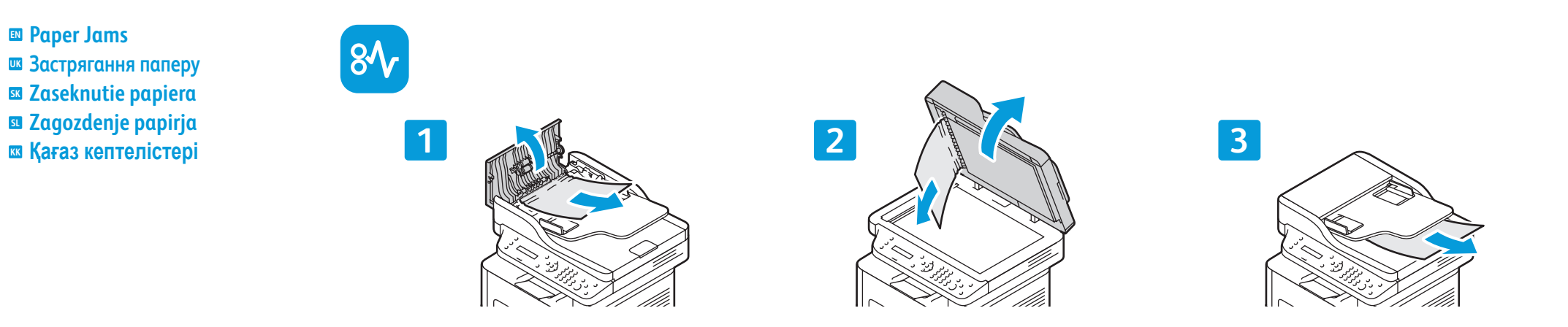

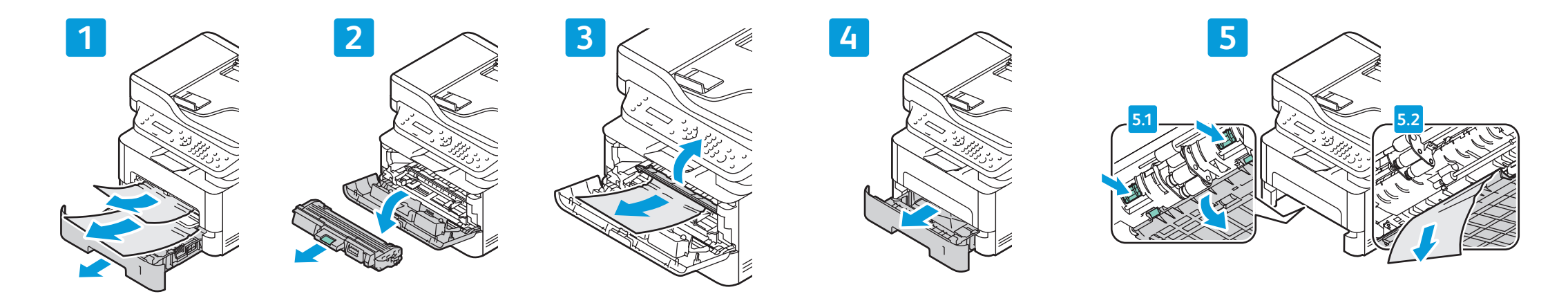

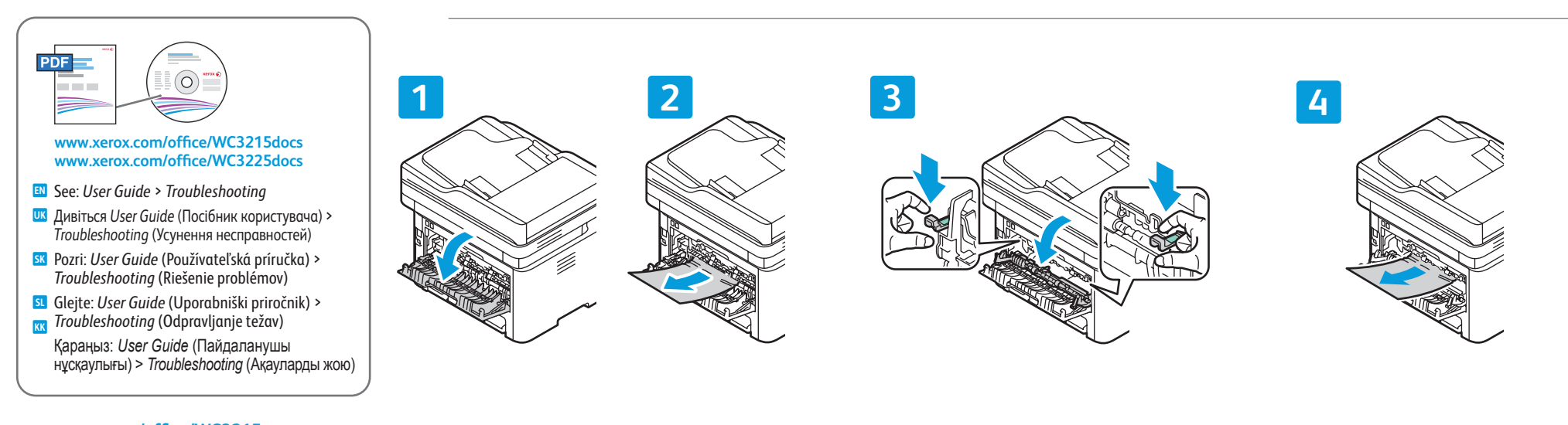

roubleshooting

www.xerox.com/office/WC3215support www.xerox.com/office/WC3225support